SG Digital 微软通讯和协作软件 (Microsoft Teams) 入门教学

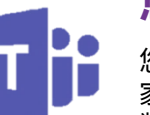

#### 您知道吗?

您可使用微软通讯和协作软件,在 家舒适地安排虚拟会议及进行线上 数码诊所。

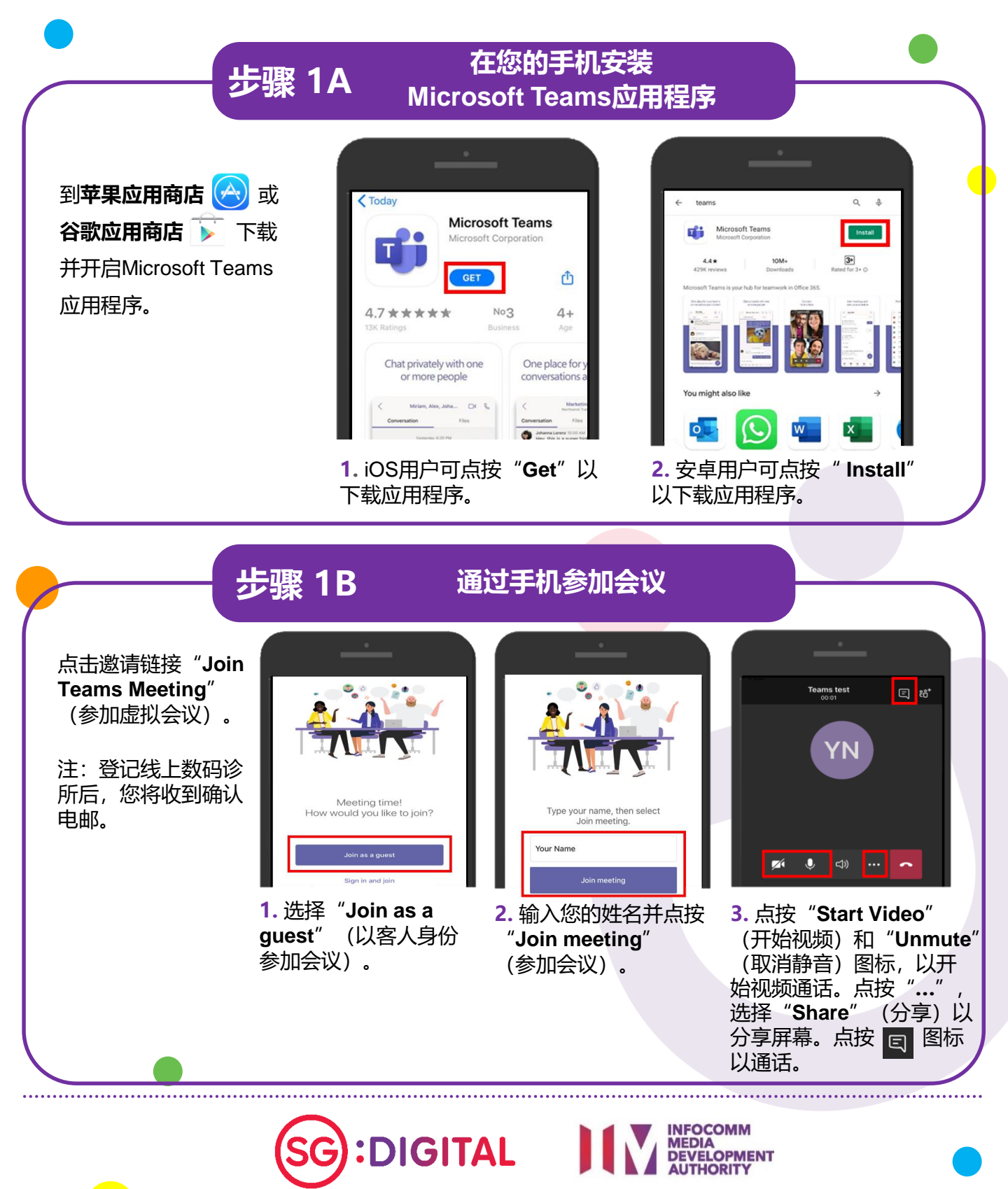

# 步骤 2

#### 通过电脑参加会议

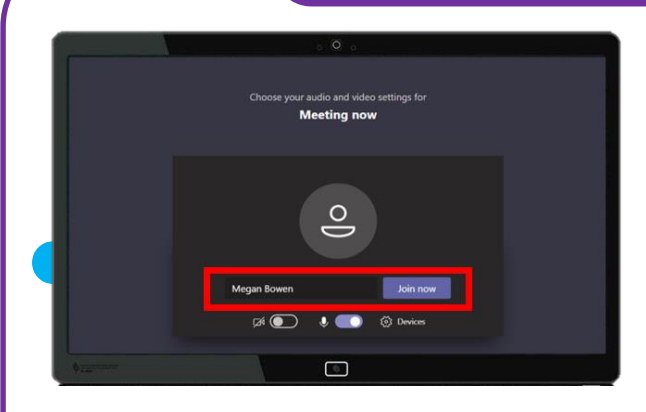

1. 开启您收到的Microsoft Teams邀请链接。 输入您的姓名并点击"Join now" (立即 参加) 以参加会议。

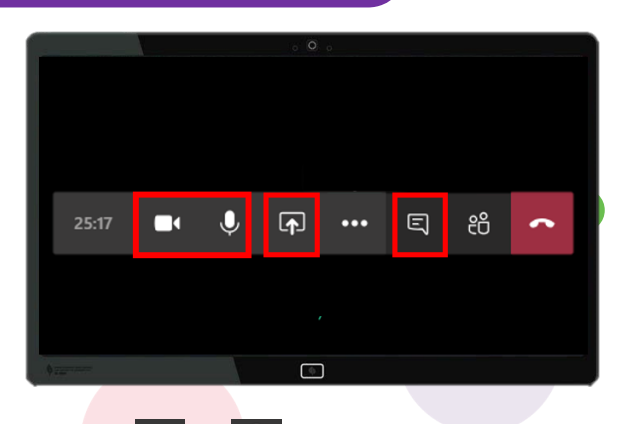

2. 点击 1 和 9 图标,以开启视频通话 及麦克风。您可以点击 1 图标以分享您的 屏幕,及点击 1 图标以开始通话。

### 网络安全贴士(由新加坡网络安全局提供)

- ・每次开会结束后,清除浏览器的缓存 (cache) 及互联网记录。
- ・只从官方来源下载应用程序。
- · 记得定期更新软件,以保护您的配备免受恶意软件的侵害。

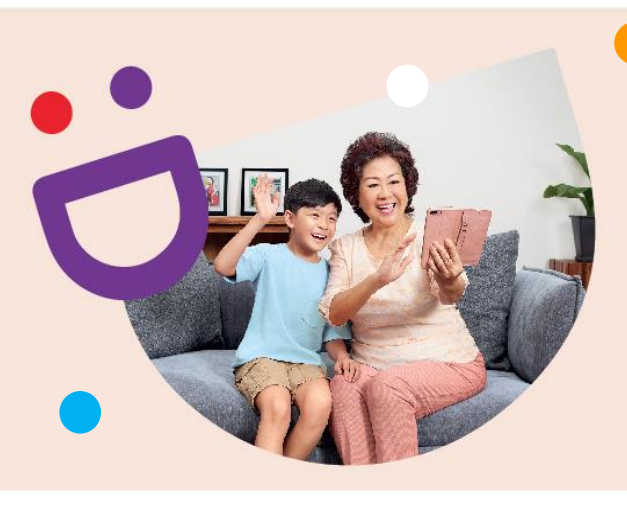

# 互联互通, 创新连接

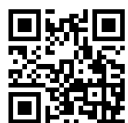

## 乐享丰富多彩的数码生活

数码乐龄计划旨在为您提供网上资源和有趣的教学活动,帮助您掌握新技能,开启数码化之旅。

了解更多详情

S go.gov.sg/SeniorsGoDigital

6377 3800

info@sdo.gov.sg

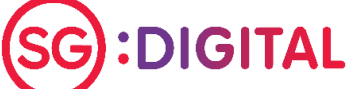

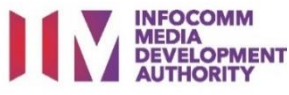